# <Personify>

奥行き認識機能を内蔵した Intel<sup>®</sup> RealSense<sup>™</sup> 3D カメラを使ったビデオ通話アプリです。 リアルタイムの背景除去技術によって人物だけを映すことができるため、遠く離れた家族や 友人と一緒にいるような感覚でビデオ通話ができます。

### 1.1 注意事項

1.1.1 アプリ使用時の注意事項

- 本アプリを使用するには、Personify アカウント、または Google アカウントが
   必要です。またビデオ通話するには、招待メールの受け渡しが可能なネットワー
   ク環境が必要です。
- ・ お使いのネットワーク環境や周囲の状況によっては、音声にノイズなどが発生 したりする場合があります。
- · 接続先が多い場合や、ご使用環境によっては CPU 使用率が高くなる場合が あります。
- ・ 他のカメラアプリが起動している場合、正常に動作しない場合があります。 カメラを使用しているアプリを、一旦終了させてからご使用ください。
- Personify でビデオ通話中に、他のカメラアプリ(Skype など)を起動しないようにしてください。 カメラアプリ起動後、カメラが正常に動作しなくなる場合があります。
- Personify は、LAVIE Hybrid Advance モデルのテントモード/タブレットモード
   に対応しておりません。画面の回転機能を使用しないノートブックモードでご使用ください。

1.1.2 アンインストール時の注意事項

- · Personify をアンインストールするときは、以下のプログラムを両方とも アンインストールしてください。
  - Preinstalled Personify (remove only)
  - Personify Cameo (remove only)

### 1.2 操作手順

① Personify の起動

アプリ画面から「Personify」をクリックして起動します。

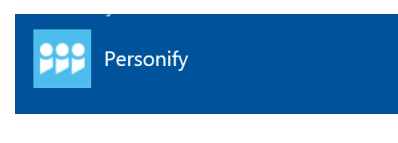

アカウント未登録時は、初めに初期画面が表示されます。ここでは、案内ビデオの視聴、 またはアカウント登録を選択できます。

※アカウント登録後、この画面は表示されなくなります。

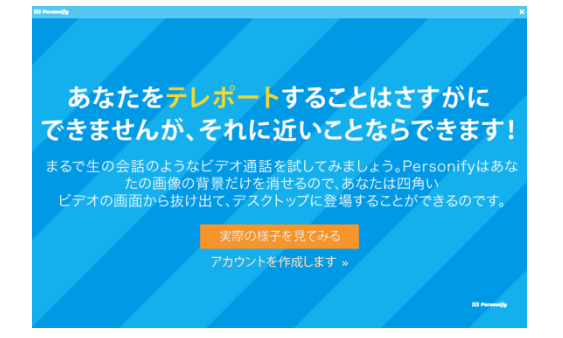

[実際の様子を見てみる] : 案内ビデオを視聴できます。 [アカウントを作成します] : サインイン画面へ移動します。

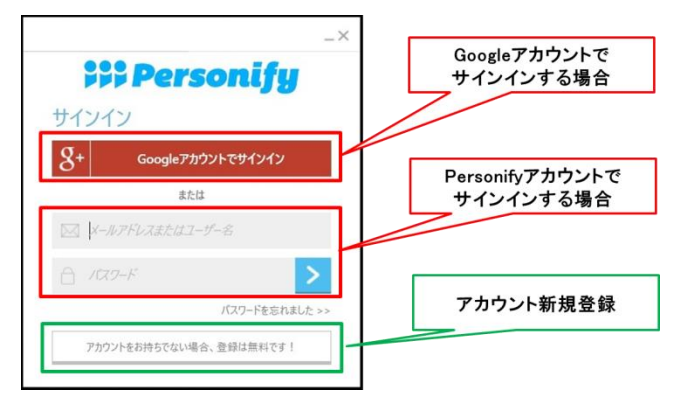

アカウント未登録時、または前回サインアウトした場合は、この画面から開始します。 前回サインインしたままアプリ終了した場合は、「② Personify スタート画面」から開 始します。

a)アカウントを登録していない場合

アカウント未登録の場合、「1.3 アカウント登録」を参照して、アカウント登録を 行ってください。アカウントには Personify アカウント、または Google アカウント の2 種類が使用できます。

b)アカウント登録済みの場合
 アカウント登録済みの場合、Personifyアカウントまたは Google アカウントで
 サインインしてください。

② Personify スタート画面

Personify スタート画面から以下の機能を選択できます。

| ;;;Personify | ×<br>ビデオ通話モード<br>(ホスト側)       |
|--------------|-------------------------------|
| 📞 通話開始       | ビデナ海軒エービ                      |
| 99 通話に参加     | し,7,7 <u>通話モー</u> ト<br>(ゲスト側) |
| ● 録画を作成する    | 録画モード                         |

<Personify スタート画面>

[通話開始] / [通話に参加] (ビデオ通話モード) ホストまたはゲストとなって、背景除去機能で人物を抜き出した映像を見ながら、相 手とビデオ通話することができます。

[録画を作成する] (録画モード)

デスクトップ映像と、背景除去機能で抜き出した人物映像を重ねた形で、録画することができます。録画映像はPersonify 社のサーバーへアップロードされ、知人へ公開することができます。

<注意>

初回起動時、Personifyスタート画面が英語表示になっていた場合、左上の設定ボ タン[v]→[設定...]を選択し、[言語]リストから[日本語(日本語)]を選択して ください。

(1). ビデオ通話

ビデオ通話するには、ホストとしてビデオ通話を主催するか、ゲストとしてビデオ 通話に招待される必要があります。

a) ホストになる場合

ビデオ通話を主催するには、Personify スタート画面から[通話開始]→[新規通話]を クリックしてください。Personify ランチャーが開き、ビデオ通話待機状態になりま す。

次に Personify ランチャーの中の[招待]アイコンをクリックしてください。メールア ドレス入力ウィンドウが開くので、相手のメールアドレスを入力してください。招 待相手へ招待コード("**pfy.co/<8 桁英数字>**")付き E メールが送信されます。

<注意>招待メールを送付できるのは、1度につき一人です。招待したい人数分だけ、入力操作を繰り返してください。

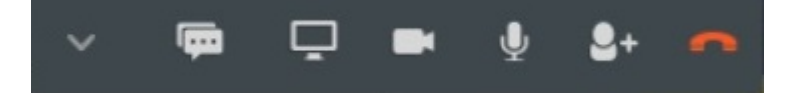

<Personify  $\exists \mathcal{VF} \mathbf{v} \mathbf{-} >$ 

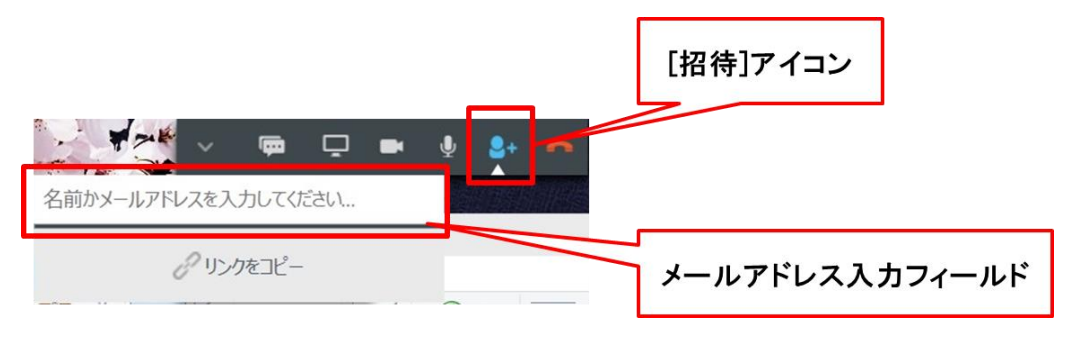

<ビデオ通話のホスト側>

### b) ゲストになる場合

ホストからの招待メールを受信したら、メール本文中に埋め込まれているリンク [Join Session]をクリックしてください。Internet Explorer のリンク実行確認画面 が表示されるので、「許可」をクリックしてください。Personify が起動して、ビデ オ通話に参加します。

<注意>

お使いのメールソフトやセキュリティ対策ソフトによっては、招待メールが開 けなかったり、リンクが表示されないことがあります。この場合、ホストから 招待コード("pfy.co/<8桁の英数字>")を入手し、Personifyスタート画面の[通 話に参加]をクリックして招待コードを入力してください。ビデオ通話に参加で きます。

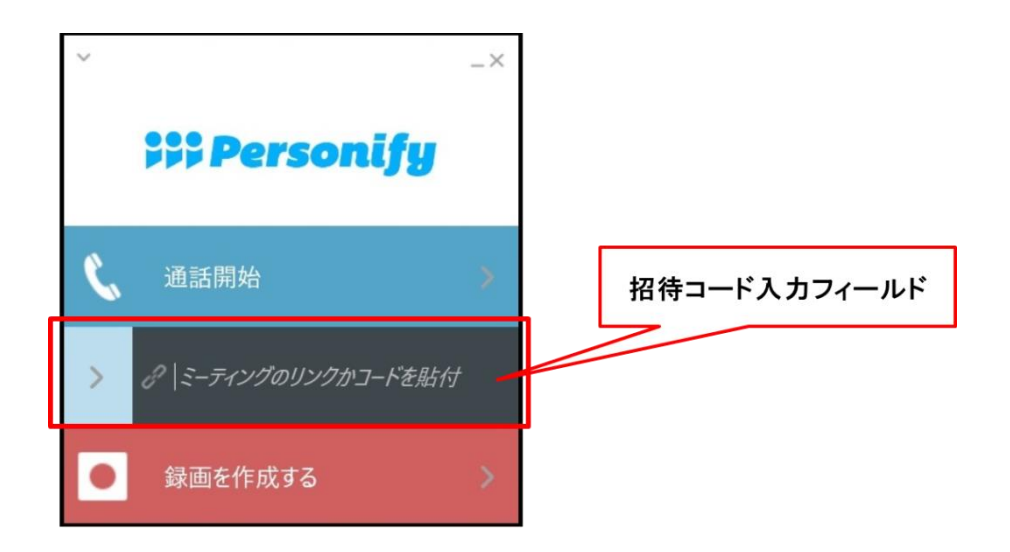

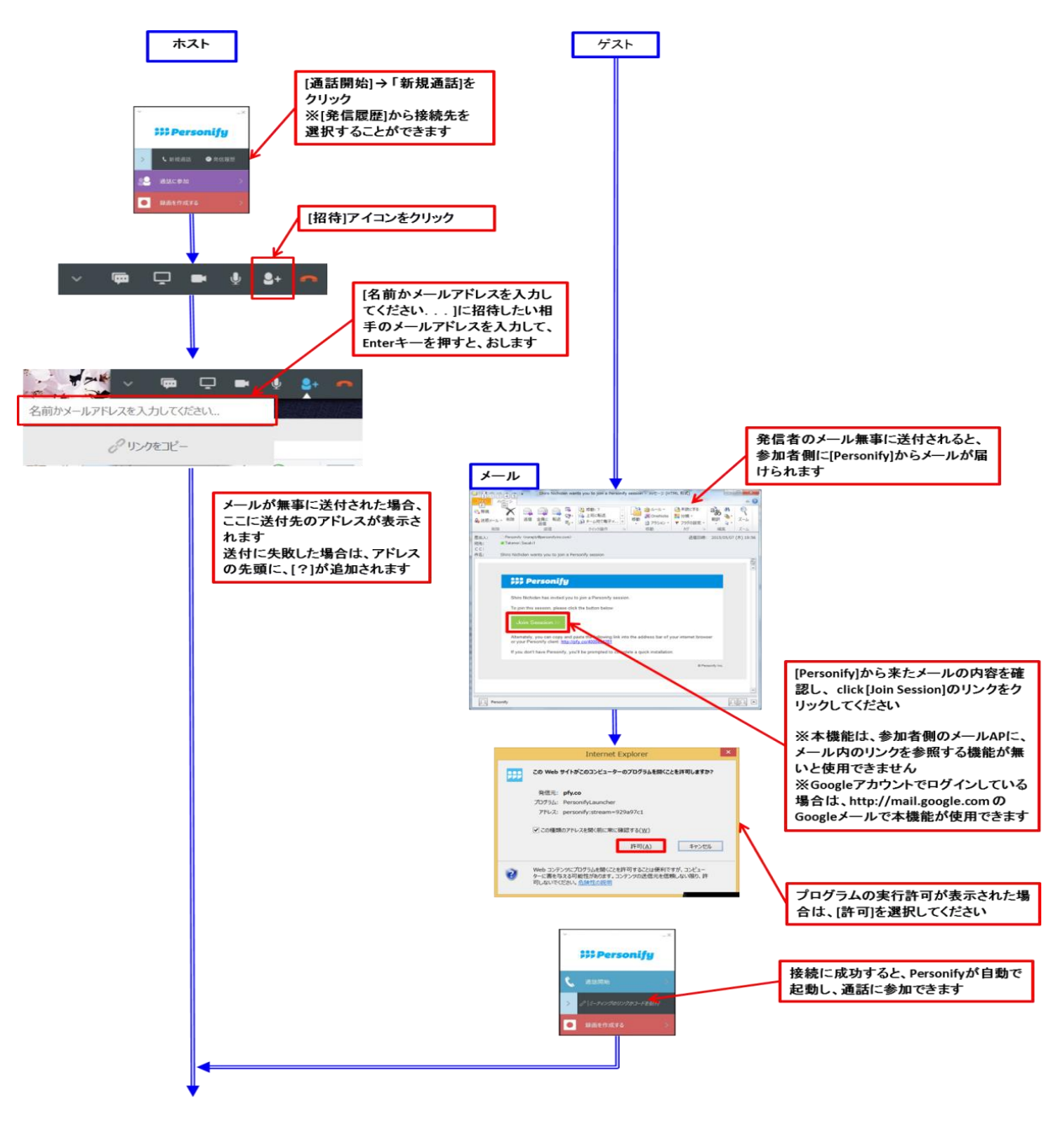

<ビデオ通話開始までのフローチャート>

(2). デスクトップ映像の録画とアップロード

デスクトップ映像に背景除去機能で抜き出した人物映像を重ねて録画できます。 録画した映像は Personify 社のサーバーへアップロードし、アップロードURLを通 知することで、知人たちに録画映像を公開することができます。

i. Personify ランチャーの下段の[新規録画]ボタンをクリックします。

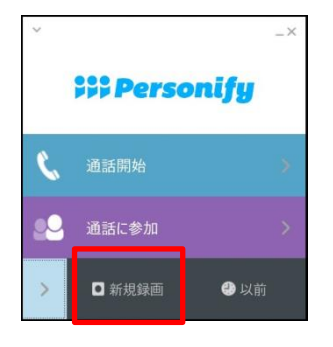

ii. [録画スタート]ボタンをクリックすると、録画を開始します。

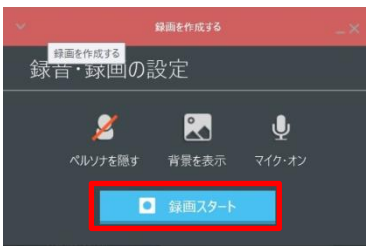

 iii. 画面右下の録画停止ボタン[■][をクリックすると、録画が終了してプレビュー ウィンドウが開きます。

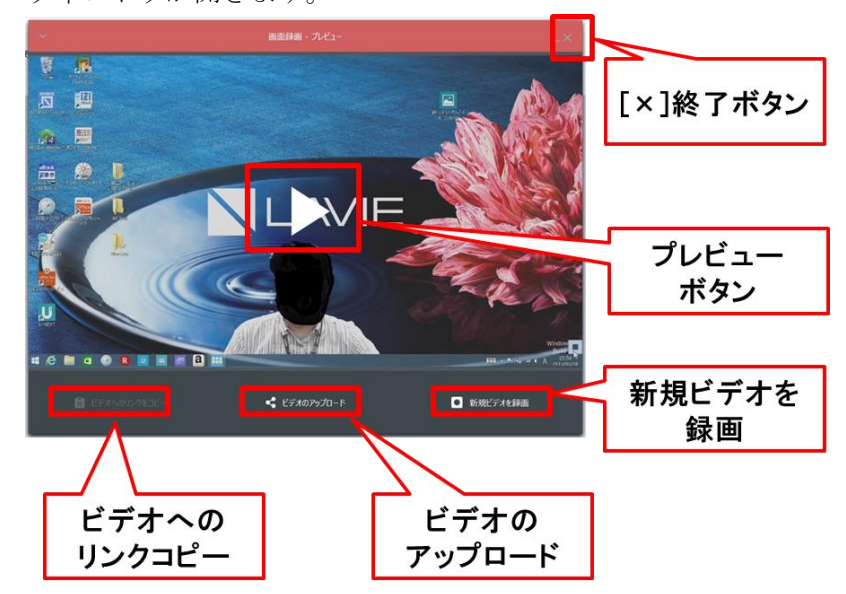

- iv. 画面中央の[>]をクリックすると、録画した映像が再生されます。
- v. [ビデオのアップロード]をクリックすると、Personify サーバーへ録画映像がア ップロードされます。
- vi. アップロード完了した後、[ビデオへのリンクのコピー]をクリックすると、クリ
   ップボードに URL がコピーされます。録画映像を公開したい相手へ、URL

を通知してください。

vii. [新規ビデオを録画]をクリックすると、保存せずに新規録画を開始します。

viii. 録画を終了する時は、右上の終了ボタン[×]をクリックしてください。

③ その他

Personify は、ビデオ通話しながら、テキストチャットやウィンドウ共有することができ ます。

テキストチャット機能

Personify ランチャーの中の[チャット]アイコンをクリックすると、テキストチャットウィンドウが開きます。テキスト入力フィールドへメッセージ文を入力すると、 参加者全員へメッセージ送信されます。

| [チャット]アイコン                                                                                                    |                  |
|----------------------------------------------------------------------------------------------------|------------------|
| ドロー         ビー         ビクチャット         150416 NewPersonify Image           水市         泉市         泉市         150416 NewPersonify Image           水市         泉市         泉市         日 |                  |
|                                                                                                    |                  |
|                                                                                                    |                  |
|                                                                                                    | メッセージ<br>入力フィールド |
|                                                                                                    | 1                |

<テキストチャット>

ウィンドウ共有機能

Personify ランチャーの中の[ウィンドウを共有]アイコンをクリックすると、ビデオ 通話参加者の間で共有できます。ウィンドウ共有する場合、ウィンドウ一覧の中か ら共有したいウィンドウをクリックしてください。共有を解除する場合は、もう一 度クリックしてください(オレンジ枠が解除されれば共有解除されています)

<注意>

•

・ウィンドウ共有元になれるのは一人だけです。別の参加者がウィンドウ共有した い場合は、一旦共有を解除する必要があります。

- ・共有中のウィンドウは、ウィンドウ枠がオレンジ色になります。
  - ・ストアアプリはウィンドウ共有することはできません。
  - ・共有するアプリによっては、共有ウィンドウがフラッシュすることがあります。

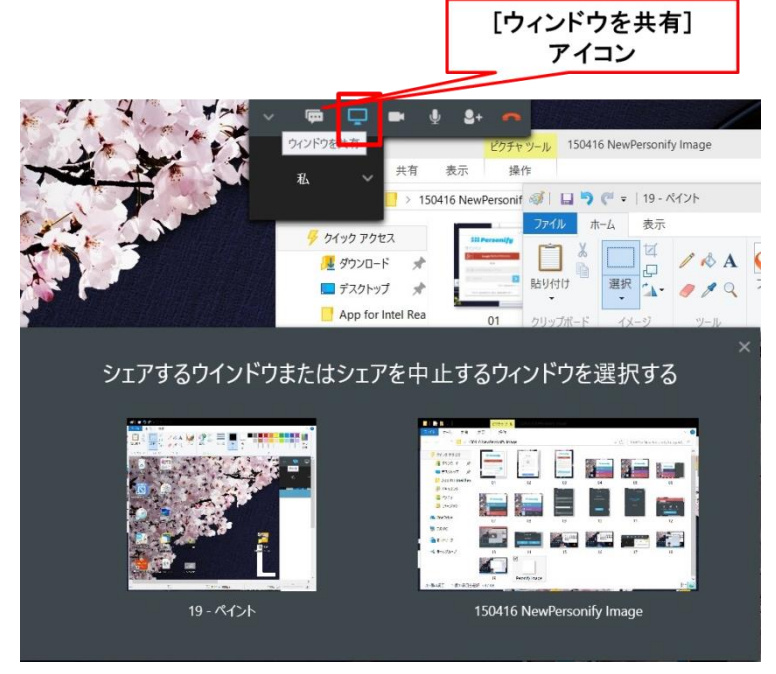

<ウィンドウ共有>

### 1.3 アカウント登録

Personify でビデオ通話を利用するには、アカウントが必要となります。アカウントには、Personify アカウントと Google アカウントの2種類があります。

### 1.3.1 Personify アカウント

Personify アカウントを作成する手順は、下記の通りになります。

| <ol> <li>サインイン画面で、下段のアカウント登録ボタンをクリックしてくだ</li> </ol> | さい | 0 |
|-----------------------------------------------------|----|---|
|-----------------------------------------------------|----|---|

| アカウント登録ボタ |
|-----------|
|           |

② Personify アカウントの登録に必要な情報を入力し、「利用規約に同意します」に チェックした後、[登録]ボタンをクリックしてください。

|                          |                   | _× |                                 |
|--------------------------|-------------------|----|---------------------------------|
| 222 I                    | Personif          | y  |                                 |
| 登録                       |                   |    |                                 |
| 8+                       | Googleで登録         |    |                                 |
| 四山桂却                     | または               |    |                                 |
| 1回入1肓致<br><sup>2 名</sup> | 姓                 |    | Personifyアカウント登録用<br>の情報入力フィールド |
| 図 メールア                   | ドレス               |    |                                 |
| 合 パスワー                   | к                 | -  |                                 |
| 合 パスワー                   | ドの確認入力            |    |                                 |
| <u>利用規約</u> に            | 同意します             |    |                                 |
|                          | 登録                |    |                                 |
| すでにアク                    | カウントをお持ちの場合。サインイン |    |                                 |

<Personify アカウント登録画面>

#### <注意>

メールアドレスは、ホストからのビデオ通話の招待メールを受信するのに必要と なります。必ずお客様が使用できるアドレスを記入してください。

アカウント登録に成功すると、メッセージが表示され、登録が完了します。

|                    | 222 Dorsonifu             |               |
|--------------------|---------------------------|---------------|
| ▲ 新規アカウントを登録した     |                           | ×             |
| メール中のアクティベーションリンクを | クリックしてください。これによって、他の人があなた | を呼び出すことができます。 |
|                    | ок                        |               |
| lan panjagan na sa | $\cap$                    |               |

③ Personify アカウントの有効化(アクティベーション)を行います。
 アカウント登録完了後、お客様が登録したメールアドレスに、「Personify」から
 確認メールが届きます。メール文中のアカウント有効化ボタン(Activate Account)
 をクリックしてください。
 アカウント登録が完了すれば、次回からメールアドレスとパスワードを入力し、

[>]をクリックして、サインインできるようになります。

|      | Personify         |
|------|-------------------|
| サイン・ | い                 |
| 8+   | Googleアカウントでサインイン |
|      | または               |
| 🖂 🕅  |                   |
|      | 17-F >            |
|      | パスワードを忘れました >:    |
|      |                   |

#### 1.3.2 Google アカウント

Google アカウントで登録する場合の手順は、下記の通りになります。

#### <注意>

Goolge アカウントは、Google 社が提供するサービスであり、Google 社の都合により仕様が変更される場合があります。その場合は、Goolge アカウント作成画面のヘルプをご参照ください。

① サインイン画面で、下段のアカウント登録ボタンをクリックします。

| <br>ᆂᅶᆞᇿᄚᇩᅷᇧ   |
|----------------|
| 小リント 豆 球 小 ダ - |
|                |
| 7:             |

<サインイン画面>

② Google アカウントをお持ちでない場合、下の[アカウントを作成]ボタンをクリックして、Google アカウント登録画面に移行してください。

既に Google アカウントをお持ちの場合は Google アカウント作成は必要ありません。[メール]フィールドにメールアドレス、[パスワード]フィールドにパスワードを入力してサインインしてください(⑤へ飛んでください)

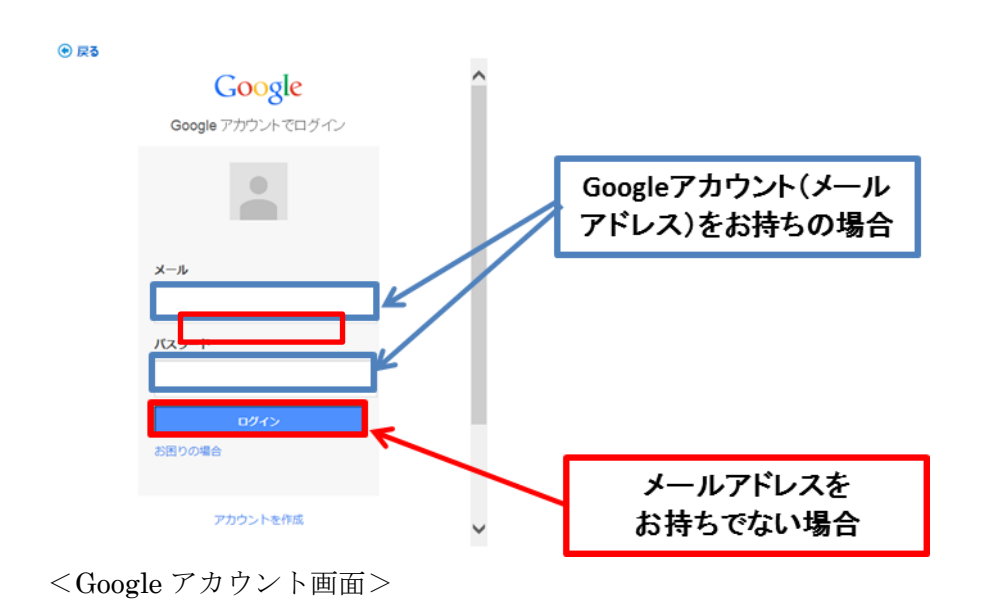

| ● 戻る   |                                                                                                    |   |
|--------|----------------------------------------------------------------------------------------------------|---|
| Google | ログイン                                                                                                    |   |
|        | Google アカウントの作成                                                                                                    |   |
| :      | 名前                                                                                                    |   |
|        | 姓                                                                                                    |   |
|        | 名                                                                                                    |   |
| -      | ユーザー名を選択                                                                                                    |   |
|        | @gmail.com                                                                                                    |   |
| 3      | 現在のメール アドレスを使用する                                                                                                    |   |
|        | バスワードを作成                                                                                                    |   |
|        |                                                                                                    |   |
|        | パスワードを再入力                                                                                                    |   |
|        |                                                                                                    |   |
|        | 生年月日                                                                                                    |   |
|        | 年 月 1                                                                                                    | ~ |
|        | Cool 2 Cool 2 |   |

<注意>

 Google アカウント作成の詳細につきましては、「Google アカウントヘルプ センター」をご参照してください。Google アカウントヘルプセンターは、Google アカウントの作成画面下にある[ヘルプ]をクリックしてください。

| 📀 戻る   |                                            |         |
|--------|--------------------------------------------|---------|
|        | 3 2 9 1                                    | <b></b> |
|        | テキストを入力:                                   |         |
|        | C •) 2                                     |         |
|        | 国/地域                                       |         |
|        | * 本日                                       |         |
| Γ      | Googleの利用規約とブライバシーボリシー<br>に同意します。          |         |
|        | 次の ステップ                                    |         |
|        | この1春報が必要である理由については、<br><b>こちら</b> をご覧ください。 |         |
| Google | ブライパシー ポリシーと利用規約 <u>ヘルブ</u>                | -       |

Google アカウント作成を実行する時、「アカウントの確認を行ってください」と
 電話番号を入力するアカウント確認ページが起動することがあります。この時、
 国際電話番号形式(+81)で入力してください。

④ アカウントの作成後は、Internet Explorer などで <u>http://www.google.co.jp/</u>のHP
 にアクセスし、ログインや Gmail などが使用できることを確認してください。

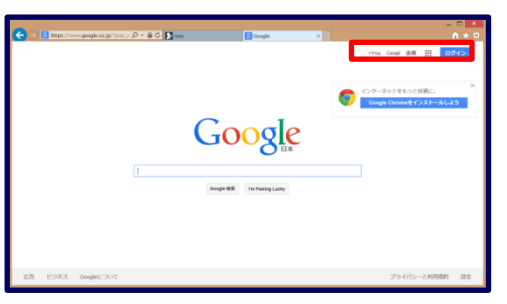

⑤ Google アカウント登録が完了すれば、次回からは[Google アカウントでサインイン]ボタンをクリックして、Google アカウント用ログイン画面からサインインできるようになります。

|      | -                    |
|------|----------------------|
|      | Personify            |
| サインイ | 12                   |
| 8+   | Googleアカウントでサインイン    |
|      | または                  |
| 🖂 🍋  |                      |
|      | 9-F 🔰                |
|      | パスワードを忘れました >>       |
| アカウ  | ントをお持ちでない場合、登録は無料です! |

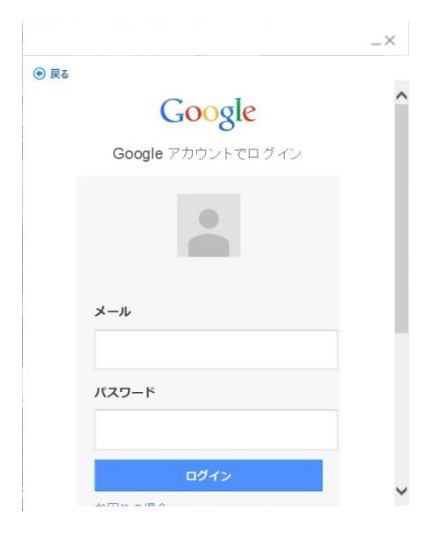

<サインイン画面>

<Google アカウントのログイン画面>

# <注意>

サインイン終了時に Personify から情報許可のリクエストの画面が出た場合は、 [許可する]をクリックしてください。

| ● 戻る                                                                                                    |                            |
|----------------------------------------------------------------------------------------------------|----------------------------|
|                                                                                                    | 評価太郎・                      |
| - Personify が次の許可をリクエストし                                                                                   | ています:                      |
| き メール アドレスの表示                                                                                              | (j)                        |
| 8 基本的なプロフィール情報の表示                                                                                          | (i)                        |
| 8 アドレス感や連絡先情報の管理                                                                                           | ()                         |
| (承認する)をクリックすると、このアプリと Google がそれぞれの利<br>バシー ポリシーに従ってあなたの情報を利用することを許可するこ<br>このアカウント場所やその他のアカウント構成をいってする専です。 | J用規約とプライ<br>とになります。<br>ます。 |
| キャンセル                                                                                                    | 承認する                       |
|                                                                                                    |                            |
|                                                                                                    |                            |
|                                                                                                    |                            |

# 1.4 Personify Cameo

Personify と一緒にインストールされる Personify Cameo を使うと、Skype など、他のビデ オチャットアプリにプラグインの形で、背景除去機能を提供することができます。

# 1.4.1 注意事項

本機能は、Windows8.1 添付の Skype (ストアアプリ版) に対応していません。WEB で 公開されている Skype for Desktop を使用してください。

# 1.4.2 操作手順

- Skype for Desktop をインストールする。
   WEB ページで公開されている Skype for Desktop をダウンロードし、
   インストールします。
- ② Skype for Desktop を起動し、メニューバーから[ツール]-[設定]をクリックして、
   設定ウィンドウを開きます。
- ③ 設定ウィンドウの[ビデオ設定]から[Web カメラを選択]を選択し、
   「Personify Cameo」に設定します。